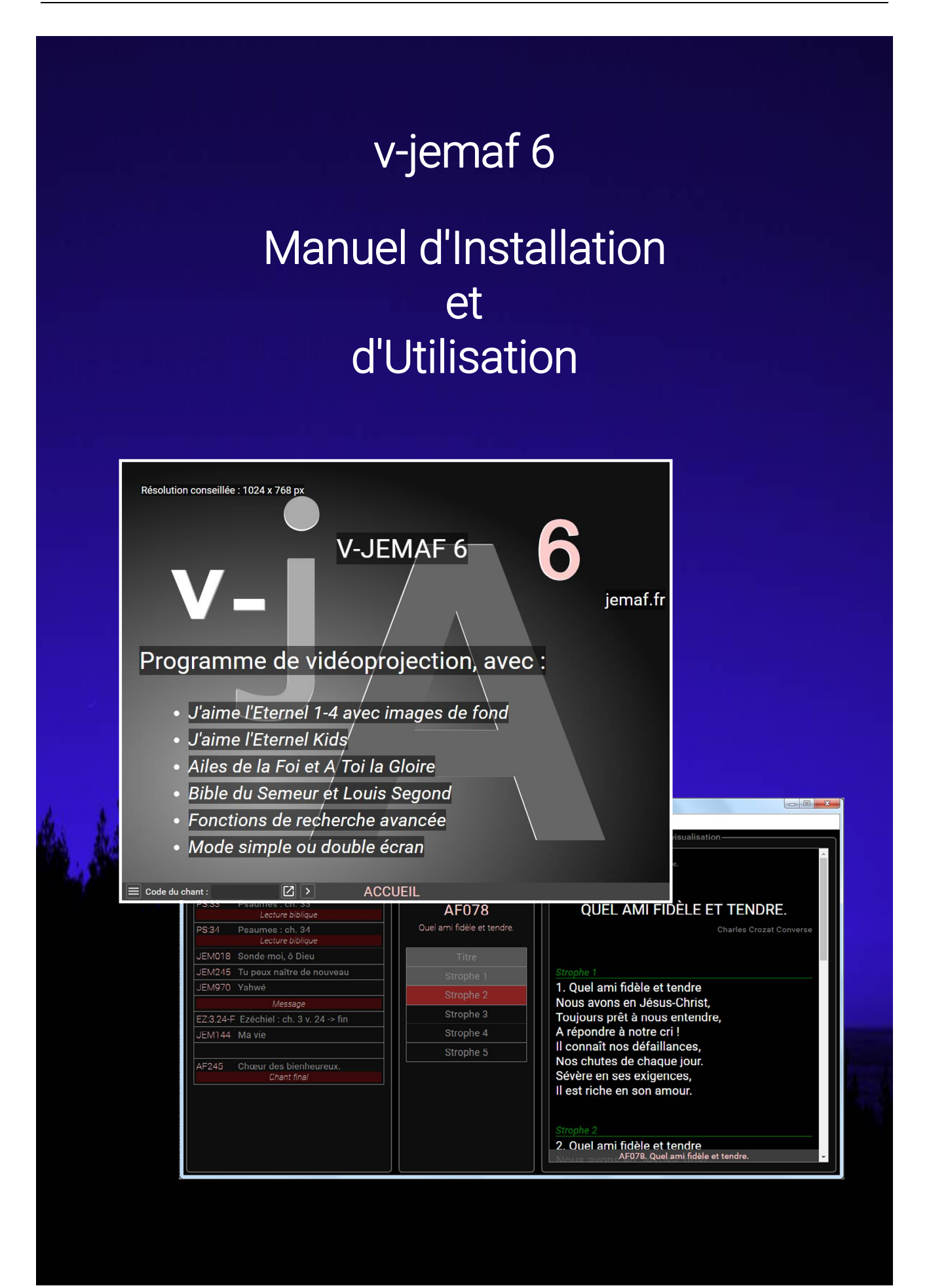

# A. PRESENTATION

#### • PRESENTATION DE V-JEMAF

v-jemaf est un programme pour la vidéoprojection. Entièrement paramétrable et personnalisable, il permet d'afficher immédiatement n'importe quel chant des recueils **J'aime l'Eternel 1-4 et Kids**, **Sur les Ailes de la Foi** ou **A Toi la Gloire**. L'affichage de passages biblique est possible à partir de la **Bible Second** ou **Semeur**. Bénéficiant des fonctionnalités des navigateurs Internet, il permet d'enchaîner des chants, par la saisie en direct ou anticipée de codes, de manière inaperçue de l'assistance. Sa souplesse permet l'ajout de n'importe quel texte, chant ou image supplémentaire. Installé avec UwAmp, il fonctionnera même depuis votre clé USB ! Et sans internet !

## □ <u>LA VERSION 6</u>

La version 6 de v-jemaf est une version majeure qui offre de grandes nouveautés. Voici l'étendue du programme :

- Recueils "J'aime l'Eternel" 1-4 (n° 1 à 1151), "J'aime l'Eternel Kids", "Ailes de la Foi" et "A Toi la Gloire"
- Affichage de passages bibliques de la Bible version Semeur et Second
- Interface en mode simple écran ou double écran
- Navigation à la souris ou au clavier
- Menu avec fonctions de recherche avancée dans les titres et dans les paroles avec prévisualisation
- Fonctions d'affichage et de recherche biblique dans des livres ou parties de la bible avec prévisualisation
- Liens automatiques
- Affichage d'images de fond avec surlignage opaque du texte (Recueil J'aime l'Eternel)
- Saisie des codes simplifiée
- Aide à la création de recueil personnel, utilisable pour la recherche
- Compatibilité avec télécommande de vidéoprojecteur
- Télécommande : télécommande virtuelle avec zone de prévisualisation et Recherche, composition (playlist) et éditeur de chants
- Un programme paramétrable et modifiable

#### □ <u>LE NAVIGATEUR</u>

v-jemaf 6 se veut un programme compatible tous navigateurs. Cependant, en raison de leurs différences, toutes les fonctions ne sont pas exécutées de manière identique. Le programme a été principalement développé sur la version 55 de Google Chrome, et testé dans la version 50 de Mozilla Firefox et Internet Explorer 11.

### • QUELQUES CONSEILS

La vidéoprojection dans une église est un service important et à ne pas négliger. Un service rigoureux et propre est une offrande à Dieu, mais un service désorganisé et négligé peut distraire toute une assemblée de la louange. En effet, si les textes n'apparaissent pas à temps, on est déconcentré par cet aspect technique et on ne raccroche pas si facilement à l'aspect spirituel de la louange. Bien que le programme soit prévu pour faire du direct, voici quelques conseils de préparation à respecter :

➢ Installez la vidéoprojection avant le début du culte. Laissez ensuite une photo contenant un verset, la page d'accueil du programme pour les visiteurs ou un écran noir.

➤ Essayez d'avoir l'ordre du culte par celui qui s'occupe de la présidence. Pour les textes bibliques, faites-vous bien préciser la version utilisée (Segond ou Semeur).

➤ Essayez d'avoir l'ordre des chants de la louange par le dirigeant ou un musicien. Voyez aussi si possible les particularités de l'interprétation (reprises, enchaînements, ...). Notez tout cela sur un document papier et notez les remarques clairement.

➢ Préparez tranquillement la composition (playlist) quand vous avez un peu de temps, même si c'est après le premier chant ! Vérifiez-la dans la zone de prévisualisation uniquement.

➤ Lors des chants, chantez avec l'assemblée ! Suivez le texte projeté autant que votre écran. Gardez pour cela un doigt sur la touche Bas ou Page Suiv. ou bien la souris sur le bouton Avancer pour ne pas avoir à repositionner la souris en permanence.

> Affichez les paroles par anticipation. Les paroles doivent être affichées quelques secondes à l'avance, quitte à cacher les derniers mots de l'écran précédent, que les gens ont de toute façon déjà lus.

> Passez par des écrans noirs entre les chants pour que les gens restent concentrés sur ce qui est dit.

> Relisez vos notes également par anticipation et appliquez les consignes. Préparez les reprises par exemple.

> En cas de problème, ne paniquez pas ! Affichez un écran noir et faites vos recherches localement et discrètement, si vous êtes en double écran.

> Faites tout ceci de manière consciencieuse. Bon travail !

|                | Sommaire                           |    |
|----------------|------------------------------------|----|
| <u>A. PRES</u> | SENTATION                          | 2  |
|                | Présentation de v-jemaf            | 2  |
|                | la version 6                       | 2  |
|                | Le navigateur                      | 3  |
|                | Quelques conseils                  | 3  |
|                | Sommaire                           | 4  |
| <u>B. INST</u> | ALLATION                           | 6  |
|                | Configuration requise              | 6  |
|                | Installation                       | 6  |
|                | Mise en place                      | 7  |
|                | Mise en place du double écran      | 8  |
| <u>C. OUT</u>  | ILS DE CONTROLE                    | 9  |
|                | Barre de contrôle (simple écran)   | 9  |
|                | Télécommande (double écran)        | 9  |
|                | Liste des boutons                  | 10 |
|                | Liste des symboles                 | 10 |
|                | v-Télécommande dépliée             | 11 |
| D. UTII        | LISATION                           | 12 |
|                | Afficher un chant                  | 12 |
|                | Menu de recherche                  | 13 |
|                | Afficher un chant d'après l'index  | 13 |
|                | Rechercher un chant                | 14 |
|                | Lecture Biblique                   | 15 |
|                | Rechercher un verset               | 16 |
|                | Arrêt du programme                 | 17 |
| <u>E. MOE</u>  | E DOUBLE ECRAN                     | 18 |
|                | Utilisation en double écran        | 18 |
|                | Utilisation de la composition      | 18 |
|                | Edition d'un nouveau chant         | 20 |
|                | Arrêt du programme en double écran | 23 |
| <u>F. MOD</u>  | IFICATION ET PERSONNALISATION      | 24 |
|                | Modification des paramètres        | 24 |
|                | Personnalisation                   | 25 |
|                |                                    |    |

v-jemaf 6

Juillet 2021

http://jemaf.fr

| G. COMPLEMENTS         | 26 |
|------------------------|----|
| Codes particuliers     | 26 |
| Raccourcis utiles      | 26 |
| Expressions régulières | 27 |
| Références de la bible | 28 |
| Codes de la bible      | 29 |

# B. INSTALLATION

# <u>CONFIGURATION REQUISE</u>

Le programme est souple, paramétrable et compatible avec n'importe quel système. Cependant vous obtiendrez tous les résultats attendus avec :

- Un ordinateur avec un système d'exploitation Windows quelconque
- Une définition d'écran 1024 x 768 pour l'affichage
- un navigateur Internet
- Une clé USB (option)

### INSTALLATION

L'installation se fait par la simple décompression du fichier v-jemaf6.zip :

- Télécharger le programme v-jemaf6 sur <u>www.jemaf.fr/v-jemaf</u>
- Décompresser le fichier **v-jemaf6.zip** à un emplacement choisi sur votre ordinateur ou une clé USB. Le programme crée un répertoire **v-jemaf 6** complet, déplaçable au besoin, contenant tous les fichiers.
- Envoyer le fichier **v-jemaf 6.exe** en raccourci sur le bureau. Remplacer l'icône de **v-jemaf 6.exe** par celle de **favicon.ico**

L'ensemble du programme v-jemaf 6 se trouve dans le chemin v-jemaf 6/www/v-jemaf-6/ Le programme UwAmp a été réduit et les éléments autres que PHP ne sont pas utilisables.

Pour une installation sur Mac, utiliser le programme **MAMP** (à télécharger sur <u>www.mamp.info</u> et faire les adaptations nécessaires) à la place de UwAmp.

Les fichiers créés ou modifiées avec la version 5 de v-jemaf pourront être rapatriés et réactualisés par l'éditeur de chants de la Télécommande.

# <u>MISE EN PLACE</u>

La préparation de l'affichage oblige parfois à modifier temporairement les réglages de base de l'ordinateur :

- Pour le mode simple écran, modifier la définition de votre écran pour avoir une résolution de 1024 x 768. Clic droit sur le bureau, **Paramètres** et l'onglet **Propriétés** pour modifier la résolution.
- Démarrer l'environnement **UwAmp** en utilisant le raccourci ou le programme **v-jemaf 6.exe**

Valider au besoin les messages de confirmation venant du Firewall.

Le programme s'exécute et démarre automatiquement le serveur Apache. Lors de l'utilisation, il se place dans la barre des tâches, en bas à droite de l'écran.

|                | 💟 UwAmp 3.1.0                                                                                                |                  |
|----------------|----------------------------------------------------------------------------------------------------|------------------|
|                | 💆 wAmp                                                                                                    |                  |
|                | Serveur<br>Démarrer V<br>Arrêter V<br>Arrêter Apache : Démarré - CPU: 0%<br>MySQL : Arrête                   | Apache : Démarré |
|                | Configuration PHP Version : php-5.6.18  PHP Config  Apache : Offline Mode MySQL : mysql-5.7.11 MYSQL Config  |                  |
| Navigateur www | My Web  Navigateur www  Dossier www                                                                          |                  |
|                | PHPMyAdmin PHPInfo XDebug Client SQUite 💌                                                                    |                  |
|                | Information<br>Adresse IP publique : 78.231.97.65<br>Mise à jour : Votre version de UwAmp est à jour (3.1.0) |                  |
|                | Blenvenue sur UwAmp (Apache PHP MySQL PHPMyAdmin serveur)                                                    |                  |
|                | Préférences                                                                                                  |                  |
|                |                                                                                                    |                  |

Lors de la première utilisation, si le serveur Apache ne reste pas démarré, exécuter le fichier **vcredist\_x86.exe** disponible à la racine pour installer **Microsoft Visual C++ 2012**, nécessaire au fonctionnement du programme. Puis cliquer dans UwAmp sur Démarrer, dans la rubrique Serveur. Le fichier précédent peut ensuite être supprimé.

- Cliquer sur le bouton **Navigateur www**.

L'adresse http://localhost/v-jemaf-6/accueil est démarrée dans le navigateur par défaut.

Pour utiliser v-jemaf avec un autre navigateur, démarrer un autre navigateur et recopiez-y l'adresse.

- Appuyer sur la touche F11 pour basculer l'application en mode plein écran.
- Connecter et allumer le vidéoprojecteur.

# • MISE EN PLACE DU DOUBLE ECRAN

La préparation de l'affichage oblige parfois à modifier temporairement les réglages de base de l'ordinateur:

- Raccorder le vidéoprojecteur à l'ordinateur
- Aller dans les propriétés d'affichage par un clic droit sur le bureau et Propriétés. Ouvrir l'onglet Paramètres et choisir le mode bureau étendu. Paramétrer l'écran n°2 pour que ce soit le vidéoprojecteur avec une résolution de 1024 x 768. Cliquer sur l'écran 1. Valider les modifications.

| -oriteur                                                                                        |                |                                  |
|-------------------------------------------------------------------------------------------------|----------------|----------------------------------|
| Déplacez les icònes selon la disposition de v                                                   | ros moniteurs. | Identifier les moniteurs         |
| 2. Moniteur non Plug-and-Play générique                                                         | sur NVIDIA Ge  | Force 8600M GT                   |
| Il s'agit de mon moniteur principal<br>Étendre le Bureau à ce moniteur<br>Résolution :          |                | Couleurs :                       |
| Il s'agit de mon moniteur principal<br>Étendre le Bureau à ce moniteur<br>Résolution :<br>Basse | – Haute        | Couleurs :<br>Optimale (32 bits) |

Voir le chapitre <u>Mise en place</u>

- Démarrer l'environnement **UwAmp** puis cliquer sur **Navigateur www**.

Le navigateur s'ouvre avec l'application en mode simple écran.

- Cliquer sur l'icône **Menu** et **Double écran** pour sortir la Télécommande et réduire la barre de navigation
- Double-cliquer sur la barre de titre de la fenêtre du simple écran et la déplacer pour qu'elle soit en majorité dans l'écran 2
- Appuyer sur F11 pour passer la fenêtre en mode plein écran
- Allumer le vidéoprojecteur

# C. OUTILS DE CONTROLE

# BARRE DE CONTROLE (SIMPLE ECRAN)

Le mode simple écran consiste à projeter ce qui apparaît à l'écran de l'ordinateur. L'utilisateur pilote le programme à l'aide d'une fine barre de contrôle placée tout en bas.

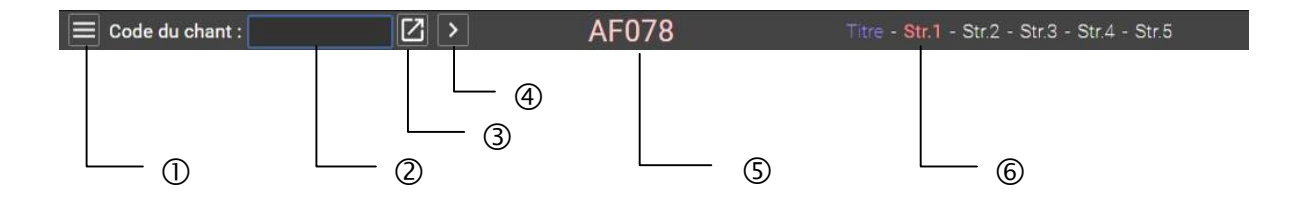

# <u>TELECOMMANDE (DOUBLE ECRAN)</u>

Le mode double écran consiste à projeter l'écran de droite du bureau étendu, c'est-à-dire un écran complet sans aucune trace des manipulations faites par l'utilisateur. Ce mode est possible avec tous les ordinateurs portables actuels. L'utilisateur pilote alors le programme à l'aide de la Télécommande, télécommande virtuelle, et profite d'une zone de prévisualisation libre.

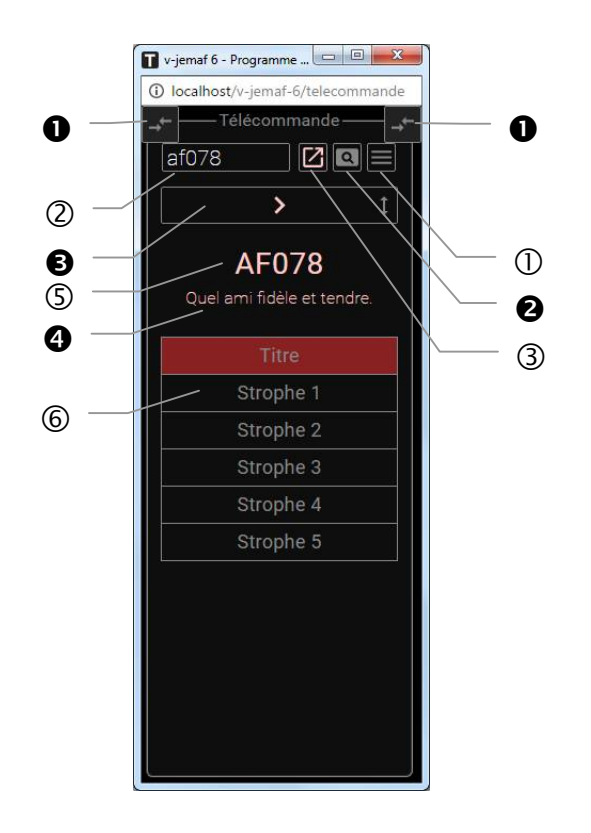

#### • LISTE DES BOUTONS

- ① Menu : Fonctions du programme
- 2 Champ de saisie : Endroit où saisir le code du chant et les raccourcis
- ③ Afficher : Afficher la page correspondant au code saisi
- Avancer : Avancer dans le chant
- (5) Numéro : Code du chant en cours. Double-cliquer pour recopier le code.
- <sup>©</sup> Plan : Parties du chant, interactif
- Boutons de dépliage : Déplier les parties gauche et droite. Ils apparaissent au survol des coins de la télécommande.
- **2** Prévisualiser : Afficher le chant uniquement dans la zone de prévisualisation
- **3** Avancer : Avancer dans le chant ou scroller avec la molette de la souris
- **4** Titre : Titre du chant projeté

#### LISTE DES SYMBOLES

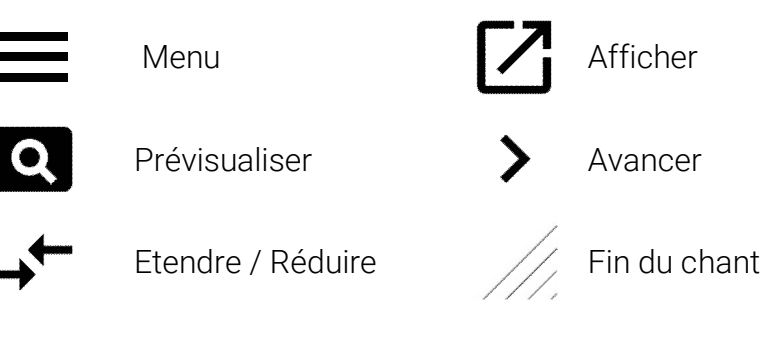

# <u>V-TELECOMMANDE DEPLIEE</u>

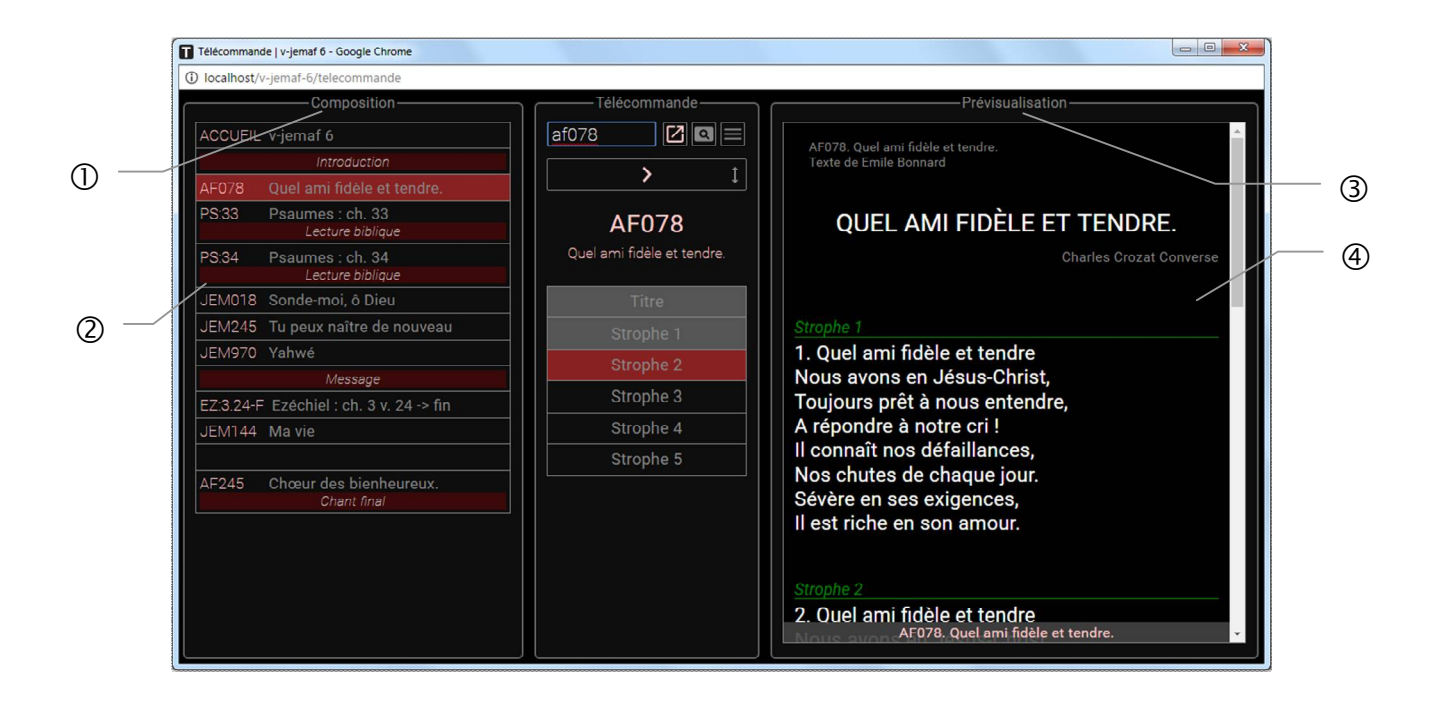

- ① Editer la composition : Lien d'ouverture de la fenêtre d'édition de la composition
- 2 Composition : Liste de composition (playlist)
- ③ Editer un chant : Lien d'ouverture de la fenêtre d'édition d'un chant
- ④ Zone de prévisualisation : Affichage du texte avec indications de plan.

Les liens d'ouverture des fenêtres de Composition et d'Edition sont aussi disponibles dans le Menu de la Télécommande.

# D. UTILISATION

#### • AFFICHER UN CHANT

- Saisir dans le champ de saisie un code tel que *af118* (n° 118 du recueil Sur les Ailes de la Foi), *14* (n° 14 du recueil J'aime l'Eternel par défaut) ou un code de la bible et valider par Entrée, ou cliquer sur le bouton **Afficher**.

Le numéro s'inscrit alors dans la zone centrale de la barre, le plan à droite et la page de titre du chant apparaît dans la zone d'affichage. Les images de fond apparaissent par défaut pour le recueil "J'aime l'Eternel".

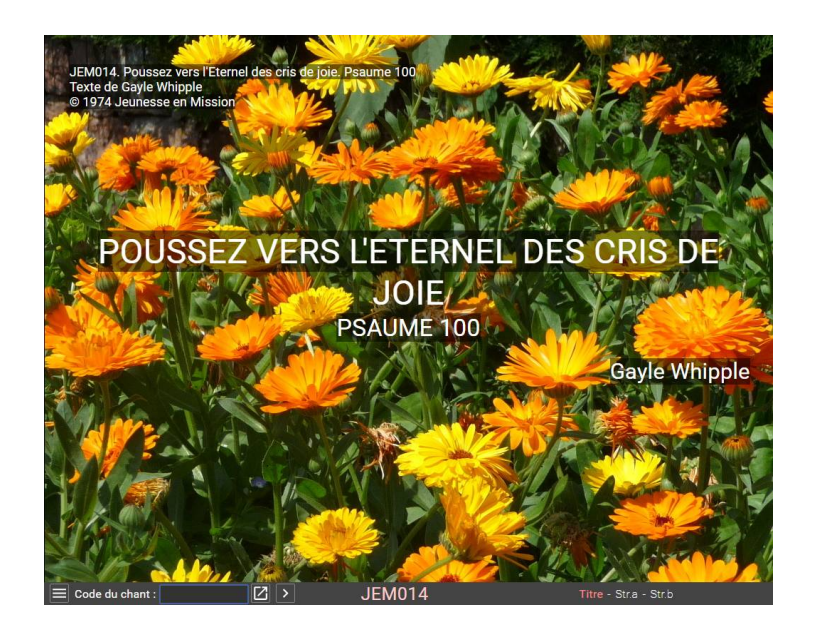

- Cliquer sur le bouton Avancer ou sur les étapes du plan pour avancer dans le chant.
- Pour changer de chant, saisir un nouveau code dans le champ de saisie et valider. La saisie peut se faire de manière anticipée. Valider alors au moment de changer de chant.
- Pour laisser un écran vide, valider sans saisir de code.

# • MENU DE RECHERCHE

- Cliquez sur l'icône **Menu** pour afficher ou rechercher un chant ou un verset biblique.

# • AFFICHER UN CHANT D'APRES L'INDEX

- Cliquez sur Afficher un chant pour afficher l'index alphabétique d'un des recueils. La liste des recueils apparaît.

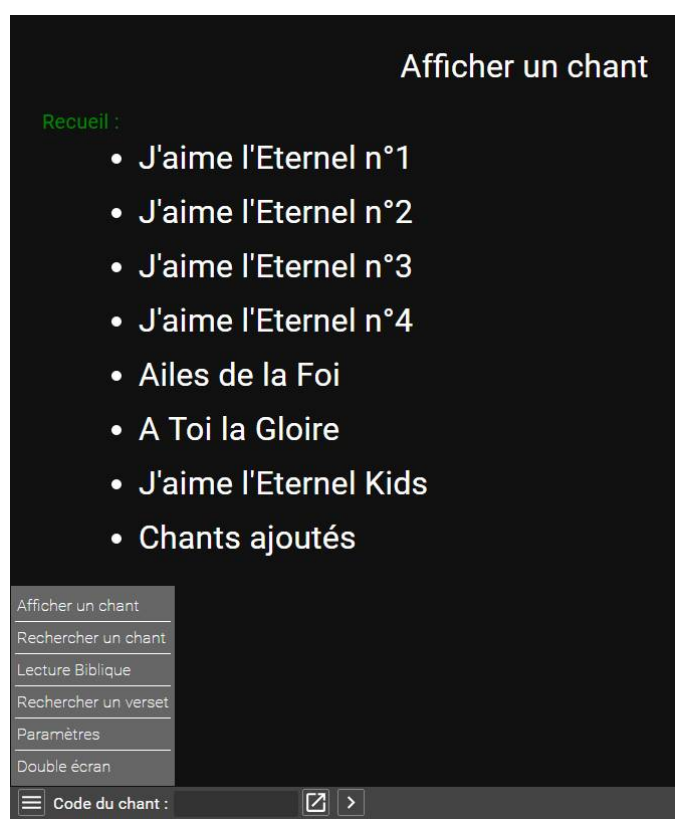

- Sélectionner le recueil souhaité.

|        | Index du recueil « J'aime l'Eternel n°1 »        |
|--------|--------------------------------------------------|
|        |                                                  |
| JEM324 | Abba, Père                                       |
| JEM057 | A celui qui nous aime. Apocalypse 1.5,6          |
| JEM070 | A Dieu soit la gloire                            |
| JEM328 | Adorons le Seigneur                              |
| JEM017 | Ah! Qu'il est doux pour des frères. Psaume 133.1 |
| JEM291 | Alléluia                                         |
| JEM358 | Alléluia, chantez au Seigneur                    |
| JEM270 | Alléluia! Gloire à Dieu                          |
| JEM277 | Alléluia. Il est Roi                             |

- Cliquer sur le chant souhaité. Au besoin, affichez la liste à partir de la lettre voulue en cliquant dans le plan. Les chants sont classés par ordre alphabétique. Un titre en *italique* est un second titre (début du refrain connu par exemple).

### <u>RECHERCHER UN CHANT</u>

- Cliquer sur l'icône **Menu** et sur **Rechercher un chant** pour trouver un chant d'après des mots dans son titre ou son texte.

|                                                                    | Rechercher un o                                                                    | chant                               |                       |                     |
|--------------------------------------------------------------------|------------------------------------------------------------------------------------|-------------------------------------|-----------------------|---------------------|
| Mots-clés :<br>Dieu<br>grand amour                                 | Recueils :<br>J'aime l'Eternel n°1<br>J'aime l'Eternel n°2<br>J'aime l'Eternel n°4 | Dans :<br>les titres<br>les paroles | Rechercher            |                     |
| Recherche dans les paroles – Mots-cle                              | és : Dieu, grand amour                                                             |                                     |                       |                     |
| ▲ J'aime l'Eternel n°1                                             |                                                                                    |                                     |                       |                     |
| JEM070 A Dieu soit la gloire<br>JEM084 Tel que je suis sans rien à | moi                                                                                |                                     |                       |                     |
| 2 résultats                                                        |                                                                                    |                                     |                       |                     |
| ✓ J'aime l'Eternel n°2                                             |                                                                                    |                                     |                       |                     |
| 1 résultat                                                         |                                                                                    |                                     |                       |                     |
| ▼ Ailes de la Foi                                                  |                                                                                    |                                     |                       |                     |
| 11 résultats                                                       |                                                                                    |                                     |                       |                     |
|                                                                    | Total : 14 résulta                                                                 | ats                                 |                       |                     |
| Code du chant :                                                    |                                                                                    | Titre - J'aime                      | e l'Eternel n°1 - J'a | ime l'Eternel n°2 - |

- Saisir les expressions de recherche. Une expression est un mot ou une suite de mots à trouver dans le texte. Les majuscules/minuscules ne sont pas prises en compte. Pour plusieurs expressions indépendantes, utiliser plusieurs lignes.
- Sélectionner le ou les recueils dans lesquels effectuer la recherche.
- Choisir d'effectuer la recherche dans les **titres** des chants ou dans l'ensemble des **paroles**.
- Cliquer sur **Rechercher**

Le programme affiche tous les chants trouvés par recueil. Cliquez sur celui qui vous intéresse pour le développer, puis cliquez sur le chant pour l'afficher.

Après une recherche, il est possible d'en effectuer directement une autre simplement en modifiant les informations du formulaire précédent en en cliquant sur **Rechercher**. Si vous avez affiché un chant, vous pouvez revenir à l'écran précédent du navigateur et revoir les résultats de la recherche.

# • LECTURE BIBLIQUE

La fonction de Lecture biblique permet d'afficher une référence précise, sans avoir à maîtriser la codification des références bibliques.

- Cliquer sur l'icône Menu puis sur Lecture Biblique.

| Version bible :        | Ancien testament :                                                                                                    | Nouveau testament :                                                                                                    | Chapitre :                   |          |
|------------------------|----------------------------------------------------------------------------------------------------|----------------------------------------------------------------------------------------------------|------------------------------|----------|
| Semeur<br>Louis Segond | Genèse É<br>Exode<br>Lévitique<br>Nombres<br>Deutéronome<br>Josué<br>Juges<br>Ruth<br>1 Samuel<br>2 Samuel<br>1 Rois<br>2 Rois<br>1 Chroniques<br>2 Chroniques<br>2 Chroniques<br>Esdras<br>Néhémie<br>Esther<br>Job<br>Psaumes<br>Proverbes<br>Ecclésiaste<br>Cantique des cantiques<br>Esaïe<br>Jérémie<br>Lamentations | Matthieu<br>Marc<br>Luc<br>Jean<br>Actes<br>Romains<br>1 Corinthiens<br>2 Corinthiens<br>3 Corinthiens<br>3 Corinthiens<br>3 Corinthiens<br>3 Corinthiens<br>3 Corinthiens<br>4 Corinthiens<br>5 Colossiens<br>5 Thessaloniciens<br>5 Thessaloniciens<br>5 Thessaloniciens<br>5 Thessaloniciens<br>5 Thessaloniciens<br>7 Thessaloniciens<br>7 Thessaloniciens<br>8 Thessaloniciens<br>8 Thessaloniciens<br>7 Thessaloniciens<br>8 Thessaloniciens<br>8 Thessaloniciens<br>9 Thessaloniciens<br>9 Thessaloni | 3<br>Versets :<br>de 16<br>à | Afficher |

- Sélectionner la version de la Bible souhaitée.
- Sélectionner le livre dans l'Ancien ou le Nouveau Testament.
- Saisir au besoin le chapitre, le verset de début et de fin.
- Cliquer sur Afficher.

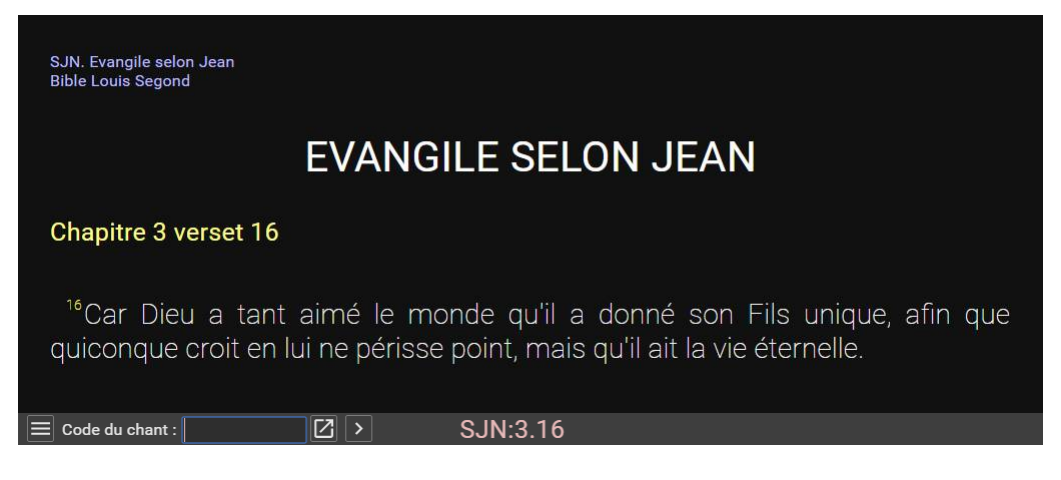

### • <u>RECHERCHER UN VERSET</u>

La fonction de recherche biblique permet de trouver des versets d'après des mots-clé dans une ou plusieurs parties de la Bible.

- Cliquer sur l'icône Menu, puis sur **Rechercher un verset**.

|                                                                                                   | Recherche                                        | r un verset                                                       |                                                   |
|---------------------------------------------------------------------------------------------------|--------------------------------------------------|-------------------------------------------------------------------|---------------------------------------------------|
| Mots-clés :<br>amour<br>Dieu                                                                      | Version :<br>Semeur<br>Louis Segond              | Dans :<br>Bible<br>Ancien Testament<br>Nouveau Testament<br>Livre | Rechercher<br>Livre :<br>JN                       |
| Recherche dans « Jean » – Mo                                                                      | ts-clés : <mark>amour</mark> , <mark>Dieu</mark> |                                                                   |                                                   |
| Version bible : • Semeur                                                                          | Louis Segond                                     |                                                                   |                                                   |
| Jean  JN2.17 Les disciples se souvir  Lamour que j'ai pour ta maisc  ô Dieu est en moi un feu qui | nrent alors de ce passage<br>on,<br>me consume.  | de l'Écriture :                                                   | nas d'amour nour Dieu                             |
|                                                                                                   |                                                  | ous-memes, vous navez                                             | pas d <mark>amodi</mark> podi <mark>Died</mark> . |
|                                                                                                   | Total : 2 i                                      | résultats                                                         |                                                   |
|                                                                                                   |                                                  |                                                                   |                                                   |
| Code du chant :                                                                                   |                                                  |                                                                   | Titre - Jean - Jean                               |

- Saisir une ou plusieurs expressions devant figurer dans le verset.
- Choisir la version de la Bible.
- Choisir une recherche dans toute la bible, dans l'ancien ou le nouveau testament, ou encore un livre de la Bible.
- Dans le cas d'une recherche dans les 2 versions, cliquez sur le bouton **Semeur** ou **Louis Segond** pour afficher les résultats dans la version corresponde.
- Cliquer sur le verset choisi.

#### • <u>ARRET DU PROGRAMME</u>

Arrêter le programme uniquement en fin de réunion, pour éviter de devoir tout remettre en place si un chant inattendu est souhaité. L'objectif de cette partie est de rendre l'ordinateur tel qu'il vous a été confié.

- Eteindre le vidéoprojecteur
- Activer la fenêtre du navigateur et appuyer sur la touche F11 pour annuler le mode plein écran
- Fermer le navigateur Internet
- Afficher le programme UwAmp en double-cliquant sur l'icône dans la zone des icones cachée en bas à droite de l'écran. Dans la rubrique Serveur, cliquer sur le bouton **Arrêter**. Fermer le programme.
- Remettre la résolution d'origine dans les propriétés de l'affichage
- Retirer proprement la clé USB au besoin
- Eteindre l'ordinateur proprement et débrancher le matériel.

# E. MODE DOUBLE ECRAN

#### <u>UTILISATION EN DOUBLE ECRAN</u>

En mode double écran, les opérations d'affichage et de recherche sont similaires à la version simple écran. Référez-vous pour cela au chapitre <u>D. UTILISATION</u>.

Le mode double écran permet de faire des manipulations diverses sans gêner l'assistance.

- Saisir dans le champ de saisie de la télécommande un code tel que *af118* (n° 118 du recueil Sur les Ailes de la Foi), *14* (n° 14 du recueil J'aime l'Eternel par défaut) ou un code de la bible.
- Cliquer sur l'icône **Prévisualiser** pour vérifier le texte dans la zone de prévisualisation en utilisant l'ascenseur (barre de défilement)
- Cliquer sur le bouton **Valider** si le code du chant est bon. Le texte est alors envoyé au vidéoprojecteur.
- Cliquer sur les étapes du plan pour avancer dans le chant.
- Pour changer de chant, saisir un nouveau code dans le champ de saisie et prévisualiser puis afficher, ou sélectionner le prochain chant dans la composition. La saisie peut se faire de manière anticipée. Validez alors au moment de changer de chant.
- Pour laisser un écran vide, ne saisissez pas de code et validez.

## <u>UTILISATION DE LA COMPOSITION</u>

La composition est une liste préparée à l'avance qui évite la saisie en direct. Elle utilise le fichier *composition.txt* dont le contenu est conservé entre les utilisations.

Pour modifier la composition,

- Ouvrir la composition en cliquant dans le Menu sur **Composition** ou sur le titre de zone **Composition**. Une nouvelle fenêtre s'ouvre, avec les codes de la composition actuelle.

v-jemaf 6

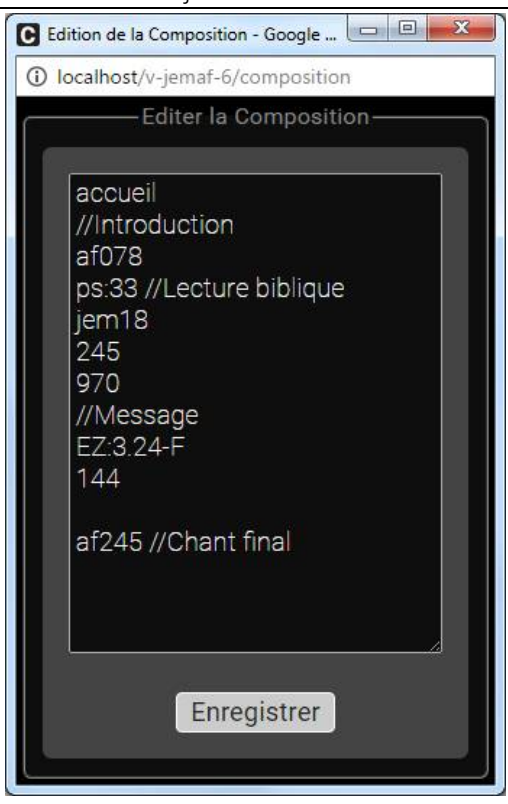

 Modifier la composition en tapant les codes des chants et textes souhaités. Une ligne vide rajoute un écran noir, 2 slaches (//) servent à ajouter un commentaire particulier. Tous les codes sont ensuite passés en majuscules, les codes recalculés et les titres trouvés automatiquement à l'enregistrement de la composition.

*Toutes les commandes des éditeurs de texte classiques fonctionnent (Ctrl.+A pour tout sélectionner, Ctrl.+V pour coller une liste depuis un autre programme, ...)* 

- Cliquer sur le bouton **Enregistrer**. La composition se met automatiquement à jour dans des cases, avec les codes recalculés et les titres trouvés automatiquement.

| ACCUEIL   | v-jemaf 6                             |
|-----------|---------------------------------------|
| a         | Introduction                          |
| AF078     | Quel ami fidèle et tendre.            |
| PS:33     | Psaumes : ch. 33<br>Lecture biblique  |
| JEM018    | Sonde-moi, ô Dieu                     |
| JEM245    | Tu peux naître de nouveau             |
| JEM970    | Yahwé                                 |
| 1         | Message                               |
| EZ:3.24-F | Ezéchiel : ch. 3 v. 24 -> fin         |
| JEM144    | Ma vie                                |
| AF245     | Chœur des bienheureux.<br>Chant final |

- Si le résultat est entièrement bon, fermer la fenêtre d'édition de la composition.

## • EDITION D'UN NOUVEAU CHANT

Un éditeur de chant est intégré dans le programme en mode double écran.

Pour éditer un chant,

- Ouvrir l'éditeur en cliquant dans le Menu sur **Editer un chant** ou sur le titre de zone **Prévisualisation**. Une nouvelle fenêtre s'ouvre, avec le chant actuel présaisi dans le code.
- Saisir le code du chant à modifier, ou le nouveau code voulu, et appuyer sur **Charger**. Si le chant existe, ses données sont affichées. Sinon, il indique *Le fichier n'existe pas*, qui signifie que vous n'allez rien écraser !

| E Ed | dition d'un chant - Goog | gle Chrome                |               |                       |   |
|------|--------------------------|---------------------------|---------------|-----------------------|---|
| 1    | ocalhost/v-jemaf-6/      | edition?chant=jem245      |               |                       |   |
|      | nformations              | Paroles Image             |               |                       |   |
|      |                          | In                        | formations——— |                       | ] |
|      |                          | jem245                    | charger       |                       |   |
|      |                          | Tu peux naître de nouveaı |               |                       |   |
|      |                          | Claude Fraysse            |               |                       |   |
|      |                          | Colette Bergèse           |               | jem@fonds/image48.jpg |   |
|      |                          | 1979 Alain Bergèse        |               |                       |   |
|      |                          |                           |               |                       |   |
|      | Enregistrer              |                           |               |                       |   |
|      |                          |                           |               |                       |   |
|      |                          |                           |               |                       |   |
|      |                          |                           |               |                       |   |
|      |                          |                           |               |                       |   |
|      |                          |                           |               |                       |   |
|      |                          |                           |               |                       |   |

- Remplir ou modifier toutes les informations nécessaires.

Vous pouvez rajouter le chant dans un nouveau recueil, et lui indiquer un 2<sup>e</sup> titre (début du refrain par exemple).

Le recueil **Chants ajoutés** existe par défaut. Il sert à répertorier et retrouver tous vos nouveaux chants.

- Cliquer sur le bouton Paroles et saisir ou copier tous les textes. Le style **Refrain** correspond à un texte apparaissant en italique, légèrement en retrait. La partie indique ce qu'est la partie du chant (Strophe, Refrain, Introduction, Pont, Fin). Le numéro sert à différencier les parties (Strophe 1, refrain a, ...).

Pour mettre une tabulation dans le texte, saisir \t. Ce sera remplacé par une vraie tabulation au prochain enregistrement.

| dition d'un chant - Google Chrome                                                                                                    |                                                       |
|----------------------------------------------------------------------------------------------------|-------------------------------------------------------|
| localhost/v-jemaf-6/edition?chant=jem245                                                                                                    |                                                       |
| Informations Paroles Image                                                                                                    |                                                       |
| P                                                                                                    | aroles                                                |
|                                                                                                    |                                                       |
| <ol> <li>Tu peux naître de nouveau,<br/>Tu peux tout recommencer,<br/>Balayer ta vie passée,</li> </ol>                                          | Style : Strophe •<br>Partie : Strophe •<br>Numero : 1 |
| 2 Et repartir à zéro,<br>Et repartir à zéro,<br>Avec Jésus pour berger.<br>Et repartir à zéro,<br>Et repartir à zéro,<br>Avec Jésus pour berger. | Style : Refrain •<br>Partie : Refrain •<br>Numero : 1 |
| <ul> <li>3</li> <li>2. Tu peux boire de cette eau,<br/>Source de la pureté,<br/>Source de la vérité.</li> </ul>                                  | Style : Strophe •<br>Partie : Strophe •<br>Numero : 2 |

- Cliquer sur le bouton **Image** pour choisir ou changer l'image de fond. Vous avez le choix entre les images fournies avec le programme (dossier */fonds/jem@fonds*) ou d'autres images que vous pouvez rajouter (dossier */fonds*), au format **jpg** ou **png**.

| localbost/v_iemaf_6/oditie   | n2chant-iem245    |                       |                           |     |   |
|------------------------------|-------------------|-----------------------|---------------------------|-----|---|
| localitos(/v-jental-o/editio | menant-jeni245    |                       |                           |     | _ |
| Informations Pa              | aroles Imag       | le                    |                           |     |   |
|                              |                   |                       |                           |     |   |
|                              |                   | Image                 |                           |     |   |
|                              |                   |                       |                           |     |   |
| integes rounites (jei        | n@rondaj          |                       |                           |     | * |
|                              | Alle              |                       |                           | 500 |   |
|                              |                   |                       |                           |     |   |
|                              |                   |                       | Contraction of the second |     |   |
| No. of Concession, Name      |                   |                       | RUCE                      | 2   |   |
|                              |                   |                       |                           |     |   |
|                              |                   |                       |                           |     |   |
|                              |                   |                       |                           |     | * |
| Images personnelle           | s<br>Constantis   |                       |                           |     |   |
|                              |                   |                       |                           |     |   |
|                              | THE PART          |                       |                           |     |   |
| Nouvelle image :             | Choisissez un fic | hier Aucun fichier cl | noisi Enregist            | rer |   |
|                              |                   |                       |                           |     |   |

- Pour choisir une image, cliquer sur celle active pour la désélectionner, puis cliquer sur celle souhaitée, de l'une ou l'autre liste.

- Pour ajouter une image, cliquer sur le bouton **Choisissez un fichier**, puis sélectionner une image (.png ou .jpg) de votre ordinateur, puis cliquer sur **Enregistrer**.
- Si l'image a la bonne proportion (4/3), elle est directement disponible. Sinon, elle s'affiche en-dessous, déjà partiellement réduite. Positionnez alors la souris, cliquez-maintenez enfoncé et déplacez la souris pour repositionner l'image dans le cadre. Puis cliquez sur Découper. L'image a maintenant la bonne dimension et elle est ajoutée à la 2<sup>e</sup> liste.

Les **gif animés** sont acceptés en fond, mais ils ne sont pas acceptés pour l'enregistrement et le recadrage (car ils perdraient leur animation). Vous devrez les insérer manuellement dans le dossier **fonds** et vous assurer qu'ils ont la dimension 1024 x 768 px. Attention à ne pas perdre l'animation lors de l'enregistrement.

- Quand les informations, les paroles et l'image sont entrées, cliquer sur le bouton **Enregistrer** en bas de page. Le programme enregistre le fichier, ajoute le chant au nouveau recueil, et affiche le chant dans l'écran de prévisualisation de la Télécommande. Vérifiez-le et apportez les éventuelles corrections nécessaires dans l'éditeur.
- Quand l'enregistrement obtenu vous satisfait, fermez la fenêtre.

Le fichier obtenu est encore modifiable avec l'aide d'un simple éditeur. Le fichier est **code**.txt du sous-dossier txt.

*Si un recueil a été choisi, le chant est rajouté automatiquement et classé alphabétiquement dans l'index, de même que le titre 2 qui s'affichera en italique.* 

#### <u>ARRET DU PROGRAMME EN DOUBLE ECRAN</u>

Arrêter le programme uniquement en fin de réunion, pour éviter de devoir tout remettre en place si un chant inattendu est souhaité. L'objectif de cette partie est de rendre l'ordinateur tel qu'il vous a été confié.

- Eteindre le vidéoprojecteur
- Fermer la télécommande en cliquant sur la croix. Cela ferme aussi les fenêtres de Composition et d'Edition.
- Sélectionner le programme v-jemaf 6 dans la barre des tâches, en bas de l'écran
- Appuyer sur la touche F11 pour annuler le mode plein écran
- Déplacer la fenêtre pour l'avoir entièrement dans l'écran 1
- Fermer le navigateur Internet
- Afficher le programme UwAmp en double-cliquant sur l'icône dans la zone des icones cachée en bas à droite de l'écran. Dans la rubrique Serveur, cliquer sur le bouton **Arrêter**. Fermer le programme.
- Remettre la résolution d'origine dans les propriétés de l'affichage
- Retirer proprement la clé USB au besoin
- Eteindre l'ordinateur proprement et débrancher le matériel.

# F. MODIFICATION ET PERSONNALISATION

Le programme v-jemaf 6 est en open source. Tous les fichiers proposés sont modifiables avec un simple éditeur de textes ou de préférence Notepad++. Avec un minimum de connaissances, il est possible d'adapter ou personnaliser le programme, l'affichage ou les textes.

## <u>MODIFICATION DES PARAMETRES</u>

Le programme a un certain nombre de propriétés modifiable, comme les recueils utilisés, l'affichage continu ou par pages, le mode d'ouverture, la protection par rapport à la composition, etc... Les paramètres sont conservés après l'arrêt du programme.

- En mode simple ou double écran, cliquer sur le Menu, puis sur Paramètres

| Paramètres du programme                                                                                                    |
|----------------------------------------------------------------------------------------------------|
| Licence de projection                                                                                                    |
| Pour projeter les chants de louange en église, vous devez posséder une licence (http://www.ltc-asaph.com/licensing)<br>N° de licence :                                      |
| Recueils utilisés                                                                                                    |
| ☑ J'aime l'Eternel n°1                                                                                                    |
| ☑ J'aime l'Eternel n°2                                                                                                    |
| ☑ J'aime l'Eternel n°3                                                                                                    |
| ☑ J'aime l'Eternel n°4                                                                                                    |
| ☑ Ailes de la Foi                                                                                                    |
| ☑ A Toi la Gloire                                                                                                    |
| ☑ J'aime l'Eternel Kids                                                                                                    |
| Recueils supplémentaires                                                                                                    |
| Vous pouvez ajouter des recueils personnels pour y indexer vos nouveaux chants et les retrouver par la suite. Vous pourrez<br>ensuite faire des recherches sur les paroles. |
| 🗹 Chants ajoutés                                                                                                    |
| Code du recueil∶i .txt                                                                                                    |
| Titre du recueil :                                                                                                    |
| Bibles utilisées                                                                                                    |
| 🖉 Semeur                                                                                                    |
| Z Louis Segond                                                                                                    |
| Code du chant : 🗾 🚺 🔰                                                                                                    |

Les paramètres actuels sont chargés et affichés. Il est possible de les modifier.

- Modifier aux besoins les paramètres selon les indications
- Cliquez sur Enregistrer en bas de page pour enregistrer les modifications.
- Rafraichir la Télécommande par la touche F5.
- Afficher un nouveau chant pour tester les nouveaux paramètres.

#### • PERSONNALISATION

Avec quelques connaissances en css et en s'aidant des valeurs actuelles, il est possible de personnaliser votre affichage selon le matériel et les conditions d'utilisation, pour cela :

- Ouvrir le fichier **style.css** du dossier **prog** à l'aide d'un éditeur de texte ou un éditeur de code comme Notepad++. Si nécessaire, copier l'ensemble du texte dans un nouveau fichier dans un nouveau répertoire **modeles**.
- Modifier les valeurs des paramètres comme souhaité. Enregistrer le fichier.
- Activer le navigateur Internet et rafraîchir l'affichage avec la touche F5. La nouvelle présentation et valable pour tous les nouveaux chants.

# G. COMPLEMENTS

### • <u>CODES PARTICULIERS</u>

Le programme bénéficie, en plus des textes de chants ou de la bible, de fichiers pratiques :

accueil : Page initiale du programme avec le logo de v-jemaf 6

**test** : Page de test pour le réglage des tailles de caractères. Ne pas laisser les caractères dépasser à droite de la fenêtre.

iaf, iatg, ijem1, ijem2, ijem3, ijem4, ijemk, iajout : Index des différents recueils

#### <u>RACCOURCIS UTILES</u>

Le programme bénéficie des raccourcis clavier du navigateur Internet. Ceux particulièrement utiles sont :

**Page Préc./Suiv.** ou flèche **Haut/Bas** : Permet de se déplacer par écran (équivalent à la télécommande de vidéoprojecteur).

**Ctrl. + Page Préc./Suiv.** : Depuis la Télécommande avec la composition visible, projette directement le prochain chant. Attention à bien garder la touche Ctrl enfoncée.

Entrée : Depuis un champ de saisie, affiche le numéro. Sans saisie de numéro, affiche un écran noir.

**Ret. Arrière** ou **Alt + Gauche** : Dans la zone d'affichage activée, permet de revenir à l'affichage ou chant précédent. Particulièrement efficace après une recherche.

Alt. + Droite : Dans la zone d'affichage activée, permet de revenir à l'affichage ou chant suivant

**Tabulation** : Naviguer au clavier. Utiliser ensuite les flèches de direction et valider par espace ou Entrée.

F5 : Recharger la page.

#### • EXPRESSIONS REGULIERES

Le programme utilise en abondance les expressions régulières, qui sont un moyen extrêmement efficace de trouver des informations précises dans du texte. Elles sont utilisables en mot-clé des différentes recherches. Il peut valoir la peine de s'y intéresser. Cidessous quelques unes des nombreuses possibilités.

(Maison|tente) : (Parenthèses, Alt Gr + 6) Recherche le mot *maison* ou le mot *tente*.

**^Adam** : (Accent circonflexe) Verset qui commence par le mot Adam.

jour\.\$ : (Dollar) Verset qui finit par *jour*. Les caractères spéciaux doivent généralement être précédés de antislash (Alt Gr + 8).

v[iu]e: (Crochets Alt Gr + 5 et Alt Gr + °) Rechercher les mots vie ou vue.

v[^iu]e : (Crochets + Accent circonflexe) Tous les mots avec *v.e* (*vre*, *voe*, ...) mais pas *vie* ni *vue*.

lis?e : (Point d'interrogation) Les parties de mots en *lie* ou *lise*. Avec 0 ou une fois la lettre s.

lis+e : (Plus) Les parties de mots en *lise* ou *lisse*. Avec au moins une fois la lettre s.

lis\*e : (Etoile) Les parties de mots en *lie, lise* ou *lisse*. Avec 0, 1 ou plusieurs fois la lettre s.

**chant[eszr]+[**,.]: (1 espace à l'avant) Mot entier commençant par *chant* et suivi d'un espace, d'un point ou d'une virgule. Accepte les déclinaisons *chante, chantes, chantez, chanter*.

Cela peut paraître compliqué à première vue, mais une fois compris, les expressions régulières permettent d'obtenir le nombre exact de versets correspondant à un mot souhaité.

#### • <u>REFERENCES DE LA BIBLE</u>

v-jemaf 6 permet l'affichage de textes et versets de la Bible version Semeur.

Format long reconnu : Livre : chapitre\_début . verset\_début - chapitre\_fin . verset\_fin

Les formats suivants sont supportés :

ge : Livre de la Genèse

ge:2 : Genèse chapitre 2

ge:2-3 : Genèse les chapitre 2 à 3

ge:2.5 : Genèse chapitre 2 verset 5

ge:2.5-7 : Genèse chapitre 2 les versets 5 à 7

ge:2.5-3.2 : Genèse du chapitre 2 verset 5 au chapitre 3 verset 2

ge:2.5-f : Genèse chapitre 2 verset 5 jusqu'à la fin du chapitre

ge:2-f : Genèse chapitre 2 jusqu'à la fin du livre

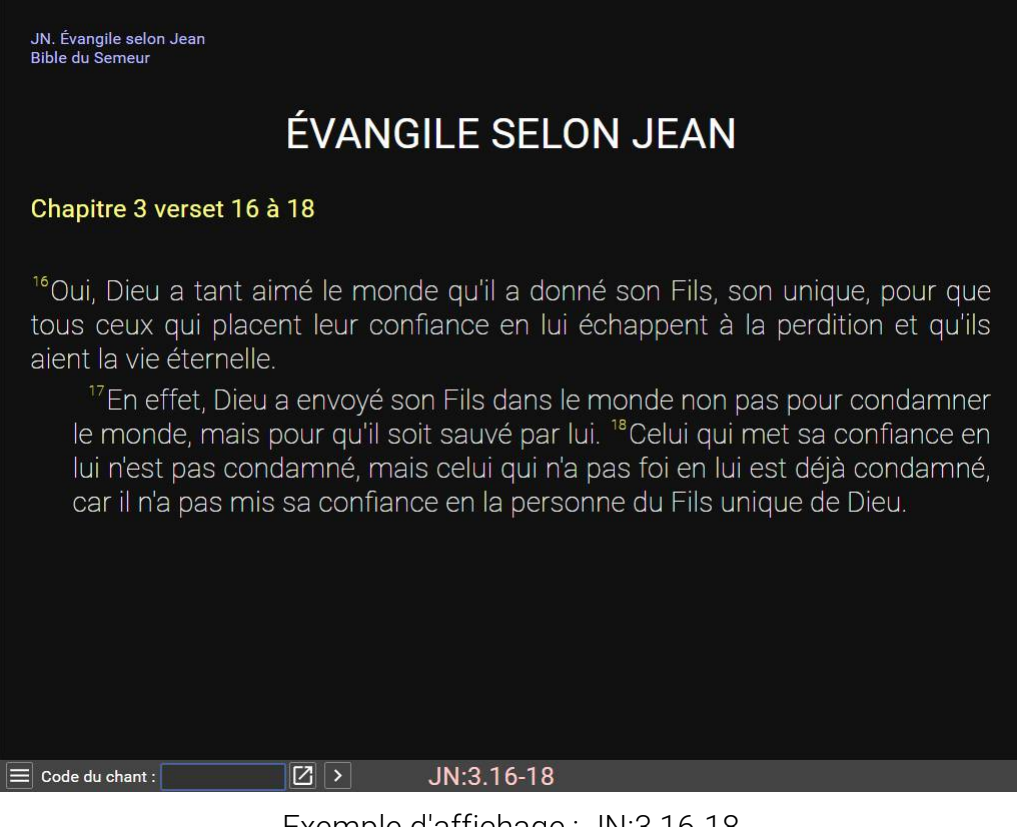

Exemple d'affichage : JN:3.16-18

### • CODES DE LA BIBLE

#### S pour la version Louis Segond (sinon Semeur)

#### Ancien testament

| <mark>S</mark> GE  | La Genèse                     |
|--------------------|-------------------------------|
| <mark>S</mark> EX  | L'Exode                       |
| SLE                | Le Lévitique                  |
| <mark>S</mark> NO  | Les Nombres                   |
| <mark>S</mark> DE  | Le Deutéronome                |
| SJOS               | Josué                         |
| <mark>S</mark> JG  | Les Juges                     |
| SRU                | Ruth                          |
| <mark>S</mark> 1S  | Premier livre de Samuel       |
| <mark>S</mark> 2S  | Deuxième livre de Samuel      |
| <mark>S</mark> 1R  | Premier livre des Rois        |
| <mark>S</mark> 2R  | Deuxième livre des Rois       |
| S1CH               | Premier livre des Chroniques  |
| S2CH               | Deuxième livre des Chroniques |
| <mark>S</mark> ESD | Esdras                        |
| SNE                | Néhémie                       |
| <mark>S</mark> EST | Esther                        |
| <mark>S</mark> JOB | Job                           |
| SPS                | Les Psaumes                   |

- SPR Les Proverbes
- SEC L'Ecclésiaste
- SCA Le Cantique des cantiques
- SES Esaïe
- SJE Jérémie
- SLA Les Lamentations de Jérémie
- SEZ Ezéchiel
- SDA Daniel
- SOS Osée
- <mark>S</mark>JOE Joël
- SAM Amos
- SAB Abdias
- SJON Jonas
- SMI Michée
- SNA Nahoum
- SHA Habaquq
- SSO Sophonie
- SAG Aggée
- SZA Zacharie
- SMAL Malachie

#### Nouveau testament

- SMT Evangile selon Matthieu
- SMC Evangile selon Marc
- SLU Evangile selon Luc
- SJN Evangile selon Jean
- SAC Actes des Apôtres
- SRO Lettre aux Romains
- S1C0 Première lettre aux Corinthiens
- S2CO Deuxième lettre aux Corinthiens
- SGA Lettre aux Galates
- SEP Lettre aux Ephésiens
- SPH Lettre aux Philippiens
- SCOL Lettre aux Colossiens
- S1TH Première lettre aux Thessaloniciens
- S2TH Deuxième lettre aux Thessaloniciens
- S1TI Première lettre à Timothée
- S2TI Deuxième lettre à Timothée

- STIT Lettre à Tite
- SPHM Lettre à Philémon
- SHE Lettre aux Hébreux
- SJA Lettre de Jacques
- S1PI Première lettre de Pierre
- S2PI Deuxième lettre de Pierre
- S1JN Première lettre de Jean
- S2JN Deuxième lettre de Jean
- S3JN Troisième lettre de Jean
- SJUD Lettre de Jude
- SAP Apocalypse